# คู่มือการชำระภาษีที่ดินและสิ่งปลูกสร้างผ่านระบบ Application ธนาคาร

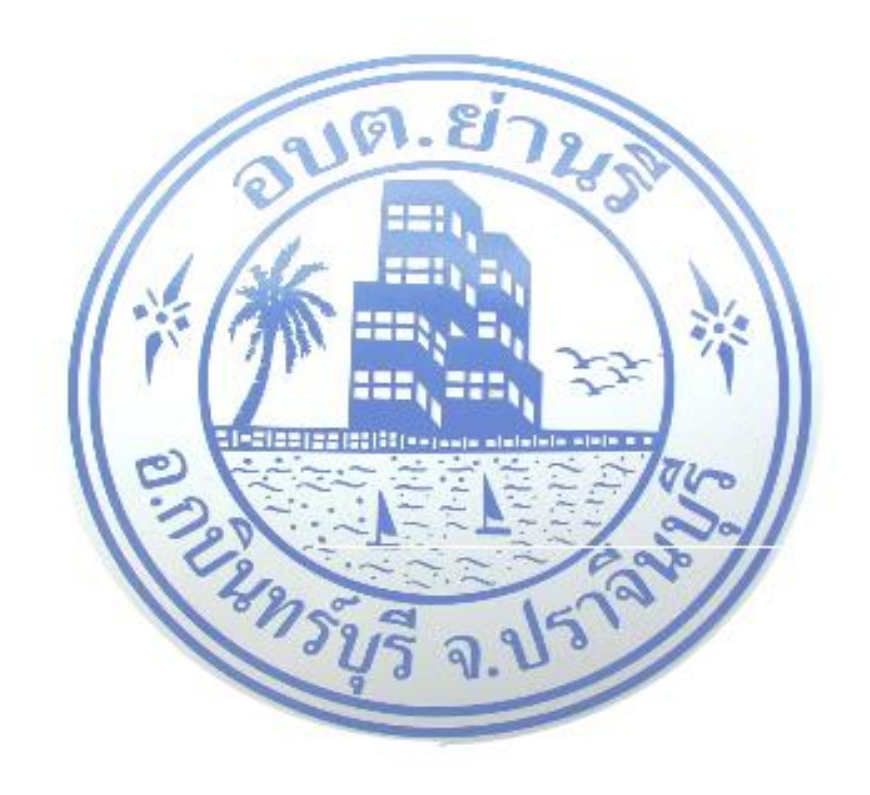

งานจัดเก็บรายได้ กองคลัง องค์การบริหารส่วนตำบลย่านรี อำเภอกบินทร์บุรี จังหวัดปราจีนบุรี

# ขั้นตอนการชำระภาษีที่ดินและสิ่งปลูกสร้างผ่านระบบApplication (สามารถชำระผ่านแอปพลิเคชันธนาคารได้ทุกธนาคาร)

### ๑.ตรวจสอบแบบแสดงรายการคำนวณภาษีที่ดินและสิ่งปลูกสร้าง (ภ.ด.ส.๗) ก่อนลดและยกเว้นภาษี

1

แบบแสดงรายการคำนวณภาษีที่ดินและสิ่งปลูกสร้าง องค์การบริหารส่วนดำบลย่านรี

£

| ก.ด.ส. ฟ |
|----------|
| <br>3    |

| 1 | ประเภท ลักษ   |                   |        | 4      | ใหม่รณรา | ดาประเมิน | กุนหวัดธ่อองที่สื  | tu .                            |    |                                   | คำหวณ                   | ราคาประเมิน                   | จุนภรัทย์ของซึ่                | ปลูกสร้าง               |                               |                                            | รวมราคา<br>ประเมินของ              | หักมูลค่า<br>ฐานกาษี        | คงเหลือ<br>ราคาประเมิน             | อัตรามา        | จำนวน         |
|---|---------------|-------------------|--------|--------|----------|-----------|--------------------|---------------------------------|----|-----------------------------------|-------------------------|-------------------------------|--------------------------------|-------------------------|-------------------------------|--------------------------------------------|------------------------------------|-----------------------------|------------------------------------|----------------|---------------|
|   |               | ลักษณะ            | ลักษณะ | ลักษณะ | ลักษณะ   | Ű1        | จำนวนเนื้อที่ดิน   |                                 |    |                                   |                         |                               |                                | งมาคลึ่งที่             | าทา รวมราคา                   | ต่าเสียน                                   |                                    |                             |                                    |                |               |
|   | ที่ดีน/เลขที่ | การทำ<br>ประโยชน์ | н      | 4714   | M1.2.    | ศร.ว.     | ส่อ ตร.ว.<br>(บาห) | ราคาบระมน<br>บระสรีสิน<br>(บาท) | đ  | บระมาท<br>ของ<br>สิ่งปลูกสร้าง    | İnişa<br>ağıs<br>(sen.) | ประเมิน<br>ส่อ สร.ม.<br>(บาท) | ປາກເຮັບ<br>ສິສເຊດສຈັກ<br>(ບາກ) | ອາຊ<br>ໂຣຈເຮືອນ<br>(ຈີ) | สิตเป็น<br>ค่าเสี่ยม<br>(บาท) | สิ่งปลูกสร้าง<br>หลังสัก<br>ค่าเสี่ยม(บาพ) | ฟิตินและ<br>สิ่งปลูกสร้าง<br>(บาท) | ທີໄດ້ຈັບ<br>ຍາແວ້ນ<br>(ນາກ) | ซุมหวัทย์<br>ที่ด้องข่าระ<br>(บาท) | ซี<br>(ร้อยลอ) | ชำระ<br>(บาท) |
|   |               | 2                 |        |        |          | 32.00     | 150                | 4,803,00                        | 2  | มระบัทเส้าลาศัก<br>เชิ่ม<br>254   | 128.00                  | 6,450.00                      | 825,600                        | 3                       | 24,768.60                     | 800,832.00                                 | 805,632.00                         | 800,892,00                  | 4,800.00                           | 0.02           | 0.96          |
|   |               | 2                 |        |        |          | 32.00     | 150                | 4,800,00                        | 8  | 100-วัทยศักราชัย<br>1ชั้น<br>328  | 126.0D                  | 6,450.00                      | 825,600                        | 17                      | 199,141.00                    | 627,436.00                                 | 632,256.00                         | 627,456.00                  | 4,800.00                           | 0.02           | 0.96          |
|   |               | z                 |        |        |          | 30.00     | 150                | 4,500.00                        | 9  | 100-เข้ามลักราสัย<br>1ชั้น<br>215 | 120.00                  | 6,450.00                      | 774,000                        | 17                      | 623,460.00                    | 162,540,00                                 | 167,040.00                         | 162,543,03                  | 4,500.00                           | 0.02           | 0,90          |
|   |               | 2                 |        |        |          | 27.00     | 150                | 4,050.00                        | 10 | 100-จำแล้กเกลับ<br>1สั้น<br>209   | 108.00                  | 6,450.00                      | 696,600                        | 32                      | 576,154.00                    | 320,436.00                                 | 524,486.30                         | 520,436,00                  | 4,050.00                           | 0.02           | 0.81          |
|   |               | 1                 |        |        |          | 852.00    | 150                | 127,800.00                      | 83 |                                   |                         |                               |                                |                         |                               |                                            | 127,800.00                         | 4                           | 127,800,00                         | 0.01           | 12.78         |

ຫມາຍເທຍຸ : ທັກພຸດຂອກກະທຳປຸງຂໂຍຫນູ້ ຄ. ປະຊາຄອນເກພສະກະກາ

ษ. อยู่อาทัย

 ຂຶ້ນໆ
 ສໍ້ນ້ຽງ
 ສໍ້ນ້ຽງຈະເປດ້າຍຮ້ອໄມ່ໄດ້ທຳປຽວໂຍຮູນ່ອາເທາວະແກ່ດາກສ ຂໍໃຫ້ປຽວໂຍຮູນກໍ່ສະກອປຽວແກກ

#### ค้าออิบายเพิ่มเดิมประกอบหนังสือแจ้งการประเมินภาษีที่ดินและสิ่งปลูกสร้าง และแบบแสดงรายการคำนวณภาษีที่ดินและสิ่งปลูกสร้าง อาคารชุด/ห้องชุด (แบบ ภ.ต.ส. ๖ - ๔)

#### เรียน

ภาษีทั้งหมดที่คำนวณได้ (ก่อนการลดและการบรรเทาภาระภาษีตามแบบ ภ.ด.ส. ๗-๘)

- จำนวน .....บาท
- b. ได้รับการลดภาษี รวมจำนวน ................................บาท
- (๒) ทรัพย์สินประเภท ......บาท ๒.๒ ลดภาษี (ตามมาตรา ๕๖ และ ๕๗) จำนวน .....บาท
- - ภาษีตามข้อ ๓ ลบข้อ ๔ (ส่วนต่าง)
  - ๕.๑ หากจำนวนน้อยกว่าหรือเท่ากับศูนย์ จะไม่ได้รับการบรรเทาการะภาษี ๕.๒ หากจำนวนมากกว่าศูนย์ มีส่วนต่าง จำนวน ......ตดเอ.สต......บาท จะได้รับการบรรเทาการะภาษี

  - จำนวน ........................บาท

คำอธิบาย :

- (ก) ปี พ.ศ. ๒๕๖๔ เป็นต้นไป ให้ระบุประเภททรัพย์สิน ตามพระราชกฤษฎีกาลดภาษีสำหรับที่ดินและสิ่งปลูกสร้าง พ.ศ. ๒๕๖๒ เช่น ที่ดินที่เป็นที่ตั้งของโรงผลิตไฟฟ้า โรงผลิตไฟฟ้า โรงเรียนเอกชน สวนสัตว์ เป็นต้น
- (ข) ให้ระบุจำนวนภาษีที่ต้องชำระหรือพึงชำระในปี พ.ศ. ๒๕๖๒
- (ค) ปี พ.ศ. ๒๕๖๓ ให้ระบุจำนวนร้อยละ ๒๕ ของส่วนต่าง
  - ปี พ.ศ. ๒๕๖๔ ให้ระบุจำนวนร้อยละ ๕๐ ของส่วนต่าง
  - ปี พ.ศ. ๒๕๖๕ ให้ระบุจำนวนร้อยละ ๗๕ ของส่วนต่าง

### ษ. ตรวจสอบยอดภาษีที่ต้องชำระตามหนังสือแจ้งการประเมินเพื่อเสียภาษีที่ดินและสิ่งปลูกสร้าง (ภ.ด.ส.๖) หลังลดและยกเว้นตามพระราชกฤษฎีกา

ภ.ด.ส. ๖

#### หนังสือแจ้งประเมินภาษีที่ดินและสิ่งปลูกสร้าง ประจำปี พ.ศ. ๒๕๖๕

**ମ୍ମ ଜ**୍ୟା/ଜଙ୍କରଙ୍

องค์การบริหารส่วนตำบลย่านรี

ด๗ กุมภาพันธ์ ๒๕๖๕

เรื่อง แจ้งการประเมินเพื่อเสียภาษีที่ดินและสิ่งปลูกสร้าง

เรียน

ตามที่ท่านเป็นเจ้าของทรัพย์สิน ประกอบด้วย

ด. ที่ดิน จำนวน.....ต...แปลง

พนักงานประเมินได้ทำการประเมินภาษีที่ดินและสิ่งปลูกสร้างแล้ว เป็นจำนวนเงิน

ตามรายการที่ปรากฏในแบบแสดงรายการคำนวณที่ดินและสิ่งปลูกสร้างแนบท้ายหนังสือฉบับนี้

ฉะนั้น ขอให้ท่านนำเงินภาษีที่ดินและสิ่งปลูกสร้างไปชำระ ณ.สำนักงานกองคลัง องค์การ บริหารส่วนตำบลย่านรี ภายในเดือน เมษายน พ.ศ.๒๕๖๕

ถ้าไม่ชำระภาษีภายในกำหนดจะต้องเสียเบี้ยปรับและเงินเพิ่มตามมาตรา ๖๘ มาตรา ๖๙ และ มาตรา ๗๐ แห่งพระราชบัญญัติภาษีที่ดินและสิ่งปลูกสร้าง พ.ศ. ๒๕๖๒

อนึ่ง หากท่านได้รับแจ้งการประเมินภาษีที่ดินและสิ่งปลูกสร้างแล้ว เห็นว่าการประเมินไม่ ถูกต้อง มีสิทธิยื่นคำร้องคัดค้านต่อผู้บริหารท้องถิ่นเพื่อพิจารณาทบทวนตามแบบ ภ.ด.ส.๑๐ ภายใน<mark>สามสิบวัน</mark> นับแต่วันที่ได้รับแจ้งการประเมิน และหากผู้บริหารท้องถิ่นไม่เห็นขอบกับคำร้องคัดค้านนี้ ให้มีสิทธิอุทธรณ์ต่อ คณะกรรมการพิจารณาอุทธรณ์การประเมินภาษี โดยยื่นอุทธรณ์ต่อผู้บริหารท้องถิ่นภายในสามสิบวันนับแต่วันที่ ได้รับหนังสือแจ้ง และกรณีไม่เห็นด้วยกับคำวินิจฉัยอุทธรณ์ มีสิทธิฟ้องเป็นคดีต่อศาลภายในสามสิบวันนับแต่ วันที่ได้รับหนังสือแจ้งวินิจฉัยอุทธรณ์ ทั้งนี้ ตามมาตรา ๗๓ และมาตรา ๘๒ แห่งพระราชบัญญัติภาษีที่ดินและ สิ่งปลูกสร้าง พ.ศ. ๒๕๖๒

ขอแสดงความนับถือ

ปลัดองค์การบริหารส่วนตำบล เจ้าพนักงานประเมิน

โทร./โทรสาร ๐-ล๗๒๑-๐๗๔๑ e-mail: ഉംരോഗരആdla.go.th ๓. ตรวจสอบยอดภาษีที่ต้องชำระตามหนังสือแจ้งยอดการชำระภาษีที่ดินและสิ่งปลูกสร้าง เพื่อตรวจสอบยอด ภาษีว่าตรงกับหนังสือแจ้งการประเมินเพื่อเสียภาษีที่ดินและสิ่งปลูกสร้าง (ภ.ด.ส.๖) หรือไม่ (หากยอดภาษีที่ ต้องชำระไม่ตรงกันให้ติดต่องานจัดเก็บรายได้ กองคลัง องค์การบริหารส่วนตำบลย่านรี

| ~      |             |
|--------|-------------|
| ane    |             |
| LVI J. | ໐ຓ๗–๒໑໐๗๔໑៸ |
|        |             |

| # 29912506                                                                                                    |                                                                                                    | 17                                                                                                | / กุมภาพันธ์ 2565                                                                                                    | องค์การบริหา<br>100 หมู่ 6 ตำ<br>จังหวัดปราจีน<br>25110                                                                                                    | เรล่วนตำบลย่านรี<br>เบลย่านรี อำเภอกบินทร์บุรี<br>เบุรี                                                                                                    |
|----------------------------------------------------------------------------------------------------|----------------------------------------------------------------------------------------------------|---------------------------------------------------------------------------------------------------|----------------------------------------------------------------------------------------------------|----------------------------------------------------------------------------------------------------|----------------------------------------------------------------------------------------------------|
| เรื่อง แจ้งขอดการชำระภาษี                                                                                                    | ที่ดินและสิ่งปลุกสร้าง บ                                                                                                    | ຈະຈຳປີ 2565                                                                                       |                                                                                                    |                                                                                                    |                                                                                                    |
| เรียน                                                                                                    |                                                                                                    |                                                                                                   |                                                                                                    |                                                                                                    |                                                                                                    |
| สิ่งที่ส่งมาด้วย หนังสือแจ้งกา                                                                                                    | ารประเมินภาษีที่ดินแล                                                                                                    | ะสิ่งปลุกสร้าง                                                                                    |                                                                                                    |                                                                                                    |                                                                                                    |
| องค์การบริห<br>ห้าลดางค์) ซึ่งท่านสามารถน้<br>ทุกลาขา หรือข่าระท็องค์การ<br>ในนาม องค์การบริหารส่วนต่<br>ข่าระบิลข้ามธนาคาร (Cross<br>ย่านรี                                                                                                    | กรส่วนดำบลย่านรี ขอ<br>เป็นแจ้งยอดการป่าระภ<br>บริหารส่วนดำบลย่านรี<br>ก่าบลย่านรี หรือป่าระผ่<br>s Bank Bill Paymer                                                                                                    | แจ้งยอดการขำระม<br>าษีที่ดินและสิ่งปลูเ<br>ด้วยเงินสด ด้วแล<br>เน ATM, Interne<br>t) และหากเกินกำ | กาษีที่จะต้องข่าระเปิ<br>กสร้างฉบับนี้ ข่าระไ<br>กเงิน แลชเชียร์เช็ล<br>et Banking, Mobi<br>หนดระยะเวลาตามเ                                                                                              | ในจำนวนเงิน 65<br>ได้ที่เคาเตอร์ ธนา<br>เข็ดของธนาดาร<br>le Banking ขอ<br>เจ้ง กวุณาชำระเงิ                                                                                    | 4.05 บาท (หกร้อยห้าสิบสั่บาท<br>เคารกรุงไทย จำกัด (มหาชน)<br>สาขาในจังหวัดปราจันบุรี สั่งจ่า<br>งทุกธนาคารที่เข้าร่วมบริการ<br>ในที่องค์การบริหารส่วนต่าบล |
| องเวยนมาม                                                                                                    | งอ เบวดพวาบและชอช                                                                                                    | อบคุณทานมา ณ เ                                                                                    | อกาสน                                                                                                    |                                                                                                    |                                                                                                    |
|                                                                                                    |                                                                                                    | บ                                                                                                 | อแสดงความนับถือ                                                                                                    |                                                                                                    |                                                                                                    |
| ลงชื่อ)                                                                                                    | ຜູ້ຈັນ                                                                                                    |                                                                                                   |                                                                                                    |                                                                                                    |                                                                                                    |
| (                                                                                                    | )                                                                                                    |                                                                                                   |                                                                                                    |                                                                                                    |                                                                                                    |
| วันที่                                                                                                    |                                                                                                    | ปลัดองค์เ                                                                                         | การบริหารล่วนต่าบล                                                                                                    | ลย่านรี                                                                                                    |                                                                                                    |
| <b>عبر المعرب المعرب<br/>معرب المعرب المعرب المعرب المعرب المعرب المعرب المعرب المعرب المعرب المعرب المعرب المعرب المعرب المعرب المعرب المعرب المعرب المعرب المعرب المعرب المعرب المعرب المعرب المعرب المعرب المعرب المعرب ا<br/>معرب المعرب المعرب المعرب المعرب المعرب المعرب المعرب المعرب المعرب المعرب المعرب المعرب المعرب المعرب المعرب المعرب المعرب المعرب المعرب المعرب المعرب المعرب المعرب المعرب المعرب المعرب المعرب المعرب المعرب المعرب المعرب المعرب المعرب المعرب المعرب المعرب المعرب المعرب المعرب المعرب المعرب المعرب<br/>المعرب المعرب المعرب المعرب المعرب المعرب المعرب المعرب المعرب المعرب المعرب المعرب المعرب المعرب المعرب المعرب المعرب المعرب المعرب المعرب المعرب المعرب المعرب المعرب المعرب المعرب المعرب المعرب المعرب المعرب المعرب المعرب المعرب المع</b> | เริหารส่วนตำบฉย่านรี<br>๓.ย่านรี อ.กบินทร์บูรี<br>0742 www.yanree.<br>แ<br>Fe                                                                                                    | : Yanree Subdi<br>จ.ปราจีนบุรี 251<br>go.th<br>บบฟอร์มการชำระ<br>orm of paymen                    | strict Administrat<br>10 0-3721-0741,<br>ฉงินผ่านจนาดาร<br>t through Bank                                                                                                    | tive Organizati<br>0-3721-0743                                                                                                    | ion<br>(สำหรับผู้ชำระเจิเ<br>ชำระเงินกายใน 29/04/256                                                                                                    |
| องท์การม<br>100 ม.6<br>0-3721-<br>Company Code : 444726<br>ชื่อ-ลกุล<br>หมายเลขล้างอิง 1 : 625020800                                                                                                    | เริหารส่วนดำบลย่านรี<br>๓.ย่านรี อ.กบินทร์บุรี<br>0742 www.yanree.<br>แ<br>Fo<br>0033265044                                                                                                    | Yanree Subdi<br>จ.ปราจีนบุรี 251<br>go.th<br>บบฟอร์มการชำระ<br>orm of paymen                      | strict Administrat<br>10 0-3721-0741,<br>ฉรินผ่านอนาคาร<br>t through Bank<br>หมายเลขอ้างอัง 2 :                                                                                                    | tive Organizati<br>0-3721-0743<br>00010000029                                                                                                    | ion<br>(ສຳหรับผู้ชำระเงิเ<br>ชำระเงินกายใน 29/04/256<br>00420220                                                                                           |
| <b>องท์การบ</b><br>100 ม.6<br>0-3721-<br>Company Code : 444726<br>ชื่อ-ลกุล<br>หมายเลขอ้างอิง 1 : 625020800<br>จำนวนเงิน 654.05 บาท (หกร้อย<br>ชื่อผู้นำฝาก                                                                                                    | เริหารส่วนตำบฉย่านรี<br>๓.ย่านรี อ.กบินทร์บุรี<br>0742 www.yanree.<br>แ<br>0733265044<br>เห้าสิบสี่บาทห้าสตางค์)                                                                                                    | Yanree Subdi<br>จ.ปราจีนบุรี 251<br>go.th<br>บบฟอร์มการชำระ<br>orm of paymen<br>. โทร             | strict Administrat<br>10 0-3721-0741,<br>ฉงินผ่านจนาคาร<br>t through Bank<br>หมายเลขอ้างอัง 2 :                                                                                                    | tive Organizati<br>0-3721-0743<br>[<br>00010000029<br>เจ้าหน้าที่ธนา                                                                                                    | ion<br>(สำหรับผู้ชำระเงิ<br>ชำระเงินกายใน 29/04/256<br>00420220<br>คารผู้รับเงิน                                                                           |
| <b>องท์การบ</b><br>100 ม.6<br>0-3721-<br>Company Code : 444726<br>ชื่อ-ลกุล<br>หมายเลขอ้างอิง 1 : 625020800<br>จำนวนเงิน 654.05 บาท (หกร้อย<br>ชื่อผู้นำฝาก                                                                                                    | เริหารส่วนตำบลย่านรี<br>๓.ย่านรี อ.กบินทร์บุรี<br>0742 www.yanree.<br>แ<br>1033265044<br>เห้าลิบสี่บาทหัาสตางค์)<br>มหารชำระเงินฝาน บะ<br>กy Code : 444726<br>เลย่านรี                                                                                                    | Yanree Subdi<br>จ.ปราจีนบุรี 251<br>go.th<br>บบฟอร์มการชำระ<br>orm of paymen<br>. โทร             | strict Administrat<br>10 0-3721-0741,<br>ฉ <b>งินผ่านอนาคาร<br/>t through Bank</b><br>หมายเลขอ้างอัง 2 :<br>เย<br>(โปรดเรียกเ<br>สาชาผู้รับเงิน                                                          | tive Organizati<br>0-3721-0743<br>[<br>00010000029<br>เจ้าหน้าที่ธนา<br>ก็บค่าอวรมเนียม                                                                                        | ion<br>(สำหรับผู้ชำระเงิ<br>ชำระเงินกายใน 29/04/256<br>00420220<br>คารผู้รับเงิน<br>(สำหรับธนาคา<br>จากผู้ชำระเงิน 10 บาท/รายกา<br>รันที่                  |
| <b>องท์การบ</b><br>100 ม.6<br>0-3721-<br>Company Code : 444726<br>ชื่อ-ลกุล<br>หมายเลขล้างอิง 1 : 625020800<br>ลำนวนเงิน 654.05 บาท (หกร้อย<br>สำนักงานองต์การบริหารส่วนตำบ<br>ชื่อ-สกุล                                                                                                    | เริหารส่วนดำบลย่านรี<br>๓.ย่านรี อ.กบินทร์บุรี<br>0742 www.yanree.<br>แ<br>1033265044<br>เห้าสิบสี่บาทห้าสดางค์)<br>มหารชำระเงินผ่าน บม<br>ny Code : 444726<br>เลย่านรี                                                                                                    | Yanree Subdi<br>จ.ปราจีนบุรี 251<br>go.th<br>บบฟอร์มการชำระ<br>orm of paymen<br>. โทร             | strict Administrat<br>10 0-3721-0741,<br>ฉรินผ่านอนาคาร<br>t through Bank<br>หมายเลขอ้างอิง 2 :<br>หมายเลขอ้างอิง 2 :<br>เย<br>(โปรดเรียกเ<br>สาชาผู้รับเงิน<br>ห้ามรับชาร                               | tive Organizati<br>0-3721-0743<br>[<br>00010000029<br>เจ้าหน้าที่ธนา<br>ก็บค่าอวรมเนียม<br>ะภาษีเดินกำหนดเวล                                                                   | ion<br>(สำหรับผู้ชำระเงิ<br>ชำาะเงินกายใน 29/04/256<br>#0420220<br>คารผู้รับเงิน<br>(สำหรับธนาคา<br>จากผู้ชำระเงิน 10 บาท/รายกา<br>                        |
| <ul> <li>องค์การบ<br/>100 ม.6<br/>0-3721-</li> <li>Company Code : 444726</li> <li>ส่ง-ลกุล</li> <li>หมายเลขอ้างอิง 1 : 625020800</li> <li>ถ้านวนเงิน 654.05 บาท (หกร้อย<br/>สิ่งผู้นำฝาก</li></ul>                                                                                                    | <ul> <li>เริ่หารส่วนตำบลย่านรี<br/>๓.ย่านรี อ.กบินทร์บุรี<br/>0742 www.yanree.<br/>แ</li> <li>เด้าสีบสี่บาทห้าสตางค์)</li> <li>เด้าสิบสี่บาทห้าสตางค์)</li> <li>เด้ารขำระเงินผ่าน บะ<br/>กy Code : 444726</li> <li>เลย่านรี</li> <li>994000118911556</li> <li>1 : 62502080003</li> </ul> | Yanree Subdi<br>จ.ปราจีนบุรี 251<br>go.th<br>บบฟอร์มการชำระ<br>orm of payment<br>. โทร            | strict Administrat<br>10 0-3721-0741,<br>ฉรินผ่านอนาคาร<br>t through Bank<br>หมายเลขอ้างอิง 2 :<br>(โปรดเรียกเ<br>สาขาผู้รับเงิน<br>ทำมรับกำร<br>(65044 000 1000(                                        | tive Organizati<br>0-3721-0743<br>0-3721-0743<br>[<br>00010000029<br>เจ้าหน้าที่ธนา<br>ก็บค่าธรรมเนียม<br>ะะภาษีเดินกำหนลเวล<br>                                               | ion<br>(สำหรับผู้ชำระเงิ<br>ชำาะเงินภายใน 29/04/256<br>90420220<br>คารผู้รับเงิน                                                                           |
| องค์การบ<br>100 ม.6<br>0-3721-<br>Company Code : 444726<br>ชื่อ-ลกุล<br>หมายเลขอ้างอิง 1 : 625020800<br>ถ้านวนเงิน 654.05 บาท (หกร้อย<br>ชื่อผู้น้ำฝาก                                                                                                    | เริ่หารส่วนดำบลย่านรี<br>๓.ย่านรี ธ.กบินทร์บุรี<br>0742 www.yanree.<br>แ<br>50033265044<br>เห้าสิบสี่มาทห้าสดางค์)<br>มีมารชำระเงินผ่าน บร.<br>กy Code : 444726<br>ฉย่านรี<br>994000118911556<br>ง 1 : 62502080003<br>เซ็กลงวันที่/Date                                                  | Yanree Subdi<br>จ.ปราจีนบุรี 251<br>go.th<br>บบฟอร์มการชำระ<br>orm of paymen<br>. โทร             | strict Administrat<br>10 0-3721-0741,<br>ฉรินผ่าน ธนาคาร<br>t through Bank<br>หมายเลขอ้างอิง 2 :<br>(โปรดเรียกเ<br>สาขาผู้รับเงิน<br>ภักมรับร่าง<br>265044 000 1000 (<br>มายเลขอ้างอิง 2 : 0<br>อกk Name | tive Organizati<br>0-3721-0743<br>00010000029<br>เจ้าหน้าที่ธนา<br>ก็บค่าอวรมเนียม<br>ะภาษีเกินกำหนลเวล<br>เอง2904202206<br>002904202206                                       | (สำหรับผู้ชำระเจิ<br>ชาาะเจินกายใน 29/04/256<br>00420220<br>ดารผู้รับเงิน                                                                                  |
| องค์การบ<br>100 ม.6<br>0-3721-<br>Company Code : 444726<br>ชื่อ-ลกุล<br>หมายเลขอ้างอิง 1 : 625020800<br>ล้านวนเงิน 654.05 บาท (หกร้อย<br>ชื่อผู้นำฝาก                                                                                                    | เริ่หารส่วนดำบลย่านรี<br>๓.ย่านรี อ.กบินทร์บุรี<br>0742 www.yanree.<br>แ<br>50033265044<br>เห้าสิบสี่มาทห้าสดางค์)<br>มีการชำระเงินผ่าน บน<br>กy Code : 444726<br>เลย่านรี<br>994000118911556<br>ง 1 : 62502080003<br>เช็คลงวันที่/Date                                                  | Yanree Subdi<br>จ.ปราจีนบุรี 251<br>go.th<br>บบฟอร์มการชำระ<br>orm of paymen<br>. โทร             | strict Administrat<br>10 0-3721-0741,<br>ฉรินผ่านจนาคาร<br>t through Bank<br>หมายเลขอ้างอิง 2 :<br>(โปรดเรียกเ<br>สาขาผู้รับเงิน<br>หัวมรับร่าง<br>(55044 000 10000<br>มายเลขอ้างอิง 2 : 0<br>ank Name   | tive Organizati<br>0-3721-0743<br>00010000029<br>เจ้าหน้าที่ธนา<br>ก็บค่าอวรมเนียม<br>ะะภาษีเดินกำหนดเวล<br>เข้าหน้าที่ธนา<br>ถึบค่าอวรมเนียม<br>เอบ2904202206<br>002904202206 | ion<br>(สำหรับผู้ชำระเงิ<br>ชำาะเงินกายใน 29/04/256<br>00420220<br>คารผู้รับเงิน                                                                           |
| องค์การบ<br>100 ม.6<br>0-3721-<br>Company Code : 444726<br>ชื่อ-ลกุล<br>หมายเลขอ้างอิง 1 : 625020800<br>จำนวนเงิน 654.05 บาท (หกร้อย<br>ชื่อผู้นำฝาก                                                                                                    | เริ่หารส่วนดำบลย่านรี<br>๓.ย่านรี ธ.กบินทร์บุรี<br>0742 www.yanree.<br>แ<br>b033265044<br>เห้าสิบสี่มาทห้าสตางค์)<br>มีการชำระเงินผ่าน บะ<br>กy Code : 444726<br>ลย่านรี<br>994000 118911556<br>ง 1 : 62502080003<br>เช็กลงวันที่/Date<br>เลขที่บัญชี A/C No                             | Yanree Subdi<br>จ.ปราจีนบุรี 251<br>go.th<br>บบฟอร์มการชำระ<br>orm of paymen<br>. โทร             | strict Administrat<br>10 0-3721-0741,<br>ฉรินผ่านอนาคาร<br>t through Bank<br>หมายเลขอ้างอัง 2 :<br>(โปรดเรียกเ<br>สาขาผู้รับเงิน<br>ทัามรับก่าร<br>(รี5044 000 10000<br>มายเลขอ้างอิง 2 : 0<br>ank Name  | tive Organizati<br>0-3721-0743<br>(00010000029<br>เจ้าหน้าที่ธนา<br>ก็บถ่าอวรมเนียม<br>ะภาษีกันกำหนดเวล<br>เอง2904202206<br>002904202206<br>เดง100000290<br>ตาษา/Branch        | ion<br>(สำหรับผู้ชำระเงิ<br>ชำาะเงินกายใน 29/04/256<br>00420220<br>ดารผู้รับเงิน                                                                           |

๙. เมื่อตรวจสอบข้อมูลถูกต้องแล้วให้เปิดแอปพลิเคชันของธนาคารที่ท่านใช้และทำการเข้าสู่ระบบ ---->
 เลือกเมนูสแกนบิล

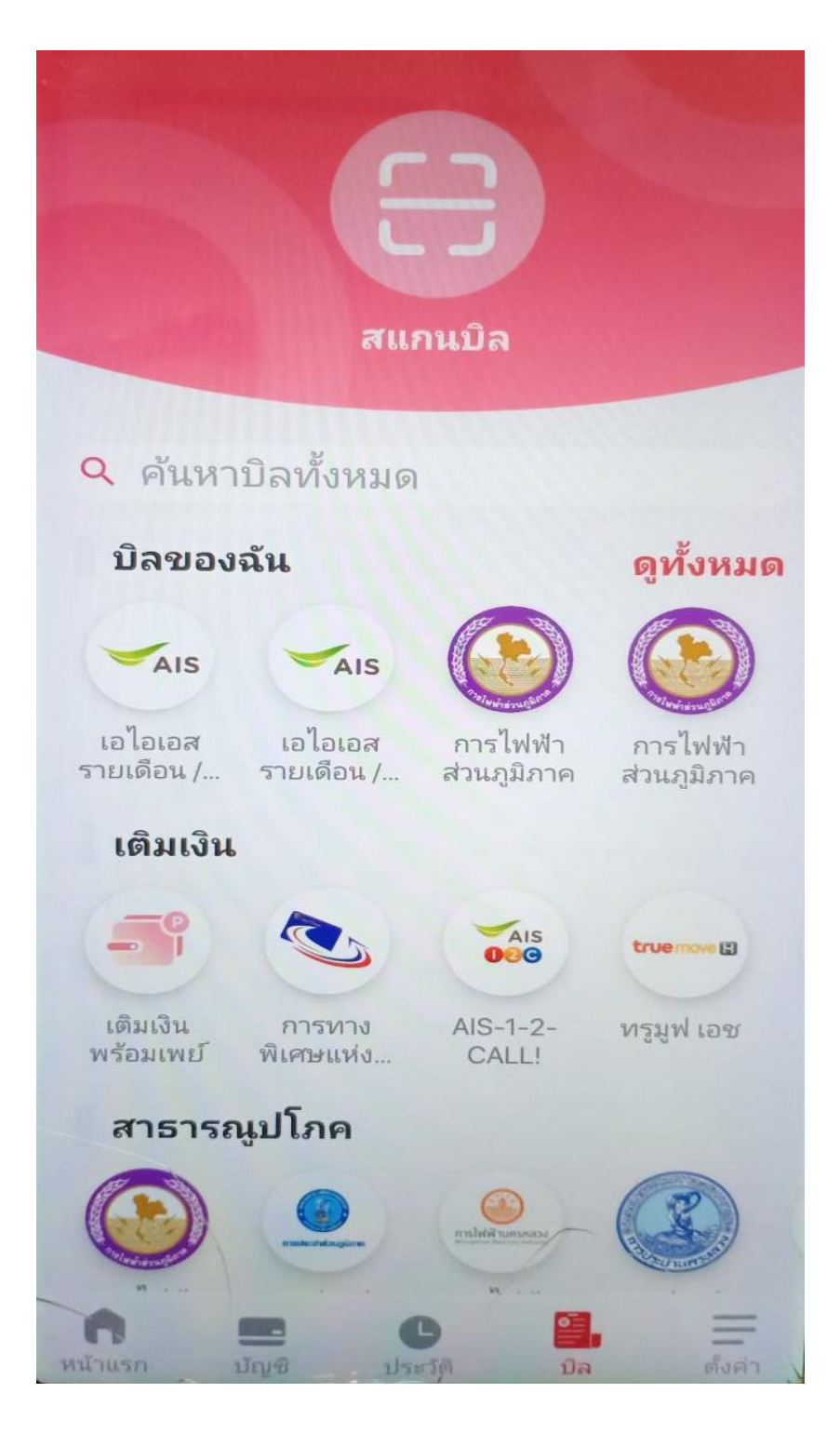

## ๕. สแกนบาร์โค้ด หรือ QR Code เพื่อชำระภาษีที่ดินและสิ่งปลูกสร้าง

QR Code

ชื่อผู้นำฝาก.....

| n 299/2515                                                                                                    |                                                                                                    |                                                                                                    | องค์การบริหารล่<br>100 หมู่ 6 ตำบล                                                                              | วนตำบลย่านรี<br>มย่านรี อำเภอกบินทร์บุรี                                                                                                    |
|----------------------------------------------------------------------------------------------------|----------------------------------------------------------------------------------------------------|----------------------------------------------------------------------------------------------------|----------------------------------------------------------------------------------------------------|----------------------------------------------------------------------------------------------------|
|                                                                                                    |                                                                                                    | 17 กุมภาพันธ์ 2565                                                                                                    | จังหวัดปราจีนบุรี<br>25110                                                                                      | i                                                                                                    |
| เรื่อง แจ้งยอดการชำระภาษี                                                                                                    | ที่ดินและสิ่งปลุกสร้า                                                                                                    | ง ประจำปี 2565                                                                                                    |                                                                                                    |                                                                                                    |
| เรียน                                                                                                    |                                                                                                    |                                                                                                    |                                                                                                    |                                                                                                    |
| สิ่งที่ส่งมาด้วย หนังสือแจ้งก                                                                                                    | ารประเมินภาษีที่ดิน                                                                                                    | และสิ่งปลุกสร้าง                                                                                                    |                                                                                                    |                                                                                                    |
| องค์การบริเ<br>ห้าลตางค์) ซึ่งท่านสามารถนั<br>ทุกสาขา หรือขำระที่องค์การ<br>ในนาม องค์การบริหารส่วนง<br>ข้าระบิลข้ามธนาคาร (Cros<br>ย่านรี<br>จึงเรียนมาเท่ | งารส่วนดำบลย่านรี<br>าใบแจ้งยอดการชาร<br>เบริหารส่วนตำบลย่า<br>กำบลย่านรี หรือชาระ<br>s Bank Bill Paym<br>พื่อโปรดทราบและชะ | ขอแจ้งยอดการข่าระภาษีที่จะต้องข่าระเ<br>ะภาษีที่ดินและสิ่งปลูกสร้างฉบับนี้ ข่าระ<br>นรี ด้วยเงินสด ด้วแลกเงิน แคขเขียร์เซิง<br>ะผ่าน ATM, Internet Banking, Mot<br>ient) และหากเกินกำหนดระยะเวลาตาม<br>อขอบคณท่านมา ณ โอกาสนี้ | ป็นจำนวนเง็น 654.(<br>ได้ที่เดาเตอร์ ธนาคา<br>1 เช็ดของธนาดารลา:<br>oile Banking ของทุ<br>แเจ้ง กวุณาชำวะเงินท์ | 35 บาท (หกร้อยหัาลิบสี่บาท<br>รกรุงไทย จำกัด (มหาชน)<br>ขาในจังหวัดปราชีนบุรี สั่งจ่าย<br>กธนาคารที่เข้าร่วมบริการ<br>รื่องค์การบริหารส่วนตำบล |
|                                                                                                    |                                                                                                    | ·                                                                                                    |                                                                                                    |                                                                                                    |
|                                                                                                    |                                                                                                    | DRITEM-141 LIMITELS                                                                                                    | E9                                                                                                    |                                                                                                    |
| (องชีอ)                                                                                                    | .ผู้รับ                                                                                                    |                                                                                                    |                                                                                                    |                                                                                                    |
| (                                                                                                    | .)                                                                                                    | 2 2 2 7 7                                                                                                    |                                                                                                    |                                                                                                    |
| วันที                                                                                                    |                                                                                                    | ปลัดองค์การบริหารส่วนตำบ                                                                                                    | <b>งอย่าน</b> รี                                                                                                |                                                                                                    |
| องก์การเ                                                                                                    | บริหารส่วนดำบลย่าน                                                                                                    | កើ: Yanree Subdistrict Administra                                                                                                    | ative Organization                                                                                              | 1                                                                                                    |
| 100 н.6<br>0-3721-                                                                                                    | . ต.ย่านรี อ.กบินทร์เ<br>-0742 www.yanre                                                                                    | นุรี จ.ปราจีนบุรี 25110 0-3721-0741<br>se.go.th                                                                                                    | , 0-3721-0743                                                                                                   |                                                                                                    |
|                                                                                                    |                                                                                                    | แบบฟอร์มการขำระงงินผ่านธนาการ                                                                                                    | _                                                                                                    | (สำหรับผู้ชำระเงิน)                                                                                                    |
| Company Code : 444726                                                                                                    |                                                                                                    | Form of payment through Bank                                                                                                    |                                                                                                    | ช่าระเงินกายใน 29/04/2565                                                                                                    |
| ชื่อ-สกุล                                                                                                    |                                                                                                    |                                                                                                    |                                                                                                    |                                                                                                    |
| หมายแลขอ้างอิง 1 : 625020800                                                                                                    | 0033265044                                                                                                    | หมายเลขอ้างอิง 2                                                                                                    | : 0001000002904                                                                                                 | 20220                                                                                                    |
| จำนวนเงิน 654.05 บาท (หกร้อย                                                                                                    | มห้าสิบสี่บาทห้าส <b>ด</b> าง                                                                                               | เค์)                                                                                                    |                                                                                                    |                                                                                                    |
| ชื่อผู้นำฝาก                                                                                                    |                                                                                                    | โทร                                                                                                    | เจ้าหน้าที่ธนาคา                                                                                                | รด้รับเงิน                                                                                                    |
|                                                                                                    |                                                                                                    |                                                                                                    |                                                                                                    |                                                                                                    |
| (a) unwhat                                                                                                    | hinardamitushu                                                                                                    | แหมว สมวอจสุดสุนใหม                                                                                                    |                                                                                                    | (ส่วนสับสามาการ)                                                                                                    |
|                                                                                                    | ny Code : 44472                                                                                                    | 6 (โปรอเซียก                                                                                                    | เก็บล่ารรรมบัตนอา                                                                                               | ุเคมพายุประเภท<br>(การสาราชาวิน 10 มาพาราชาวิน                                                                                                 |
| สำนักงานองค์การบริหารส่วนต่ำเ                                                                                                    |                                                                                                    | จ (ระวัณรอก<br>สาขาผู้รับเงิน,                                                                                                    |                                                                                                    | วันที่                                                                                                    |
| ขื่อ-สกล                                                                                                    |                                                                                                    | ้ร้ามวันสำ                                                                                                    | ระกาษีเดินกำหนดเวลาแล                                                                                           | ะให้วับข่าระเงินตามขอดภาพีเท่านั้น                                                                                                    |
|                                                                                                    |                                                                                                    |                                                                                                    |                                                                                                    |                                                                                                    |
|                                                                                                    | 9940001189115                                                                                                    | 56250208000332650440001000                                                                                                    | 00290420220654                                                                                                  | 105                                                                                                    |
| หมายเลขอ้างอิ                                                                                                    | in 1 : 625020800                                                                                                    | 033265044 ณายเลขอ้างอิง 2 :                                                                                                    | 00010000029042                                                                                                  | 0220                                                                                                    |
| หมายเลขที่เช็ค/Cheque No                                                                                                    | เช็กลงวันที่/Date                                                                                                    | ชื่อธนาคาร/Bank Name                                                                                                    | สาขา/Branch                                                                                                    | บาท/Baht                                                                                                    |
|                                                                                                    |                                                                                                    |                                                                                                    |                                                                                                    |                                                                                                    |
| O เงินไอน A/C Transfer                                                                                                    | เลขที่บัญชี A/C No                                                                                                    |                                                                                                    |                                                                                                    | 654.05                                                                                                    |
| O เงินสด/Cash                                                                                                    | จำนวนเงินเป็นตัวอัง                                                                                                    | กษร -หกร้อยห้าสิบสีบางห้าสตางค์-                                                                                                    |                                                                                                    |                                                                                                    |

. ๖. ระบบจะทำการแจ้งยอดชำระภาษี ทำการกดยืนยันการชำระภาษี (ห้ามกดแก้ไขยอดชำระภาษี)

โทร.

บาร์โค้ด

เจ้าหน้าที่ธนาการผู้รับเงิน.....

๗. ทำการชำระภาษีเสร็จเรียบร้อย (ใบเสร็จรับเงินจะทำการส่งให้ผู้ชำระภาษีทางไปรษณีย์)

|                                  | Ŷ        | Bangkok Bank                               |                        |
|----------------------------------|----------|--------------------------------------------|------------------------|
|                                  |          |                                            |                        |
|                                  |          | รายการสำเร็จ                               |                        |
|                                  | 1        | 7 n.w. 66, 14:47                           |                        |
|                                  |          | จำนวนเงิน                                  |                        |
|                                  | 1        | ,560.00 THB                                |                        |
|                                  |          |                                            |                        |
| จาก                              | ۵        |                                            |                        |
|                                  |          | ธนาคารกรุงเทพ                              |                        |
| ไปที่                            |          | YAN RI SAO TAX<br>Biller ID:09940001189    | <b>E-LAAS</b><br>91155 |
|                                  |          | เลขที่อ้างอิง 1<br>21230010000016          | 6037                   |
|                                  |          | เลขที่อ้างอิง 2 (ด้ามี)<br>100000000001042 | .0230                  |
|                                  |          |                                            |                        |
| ค่าธรรมเนี                       | ัยม 0.00 | ТНВ                                        |                        |
| บันทึก                           |          |                                            |                        |
| <mark>หมายเลขอ่</mark><br>531918 | ้างอิง   |                                            | <b>.</b>               |
| เลขที่อ้างอิ                     | v        |                                            | 6                      |
| 2023021                          | 17144711 | 24005639808                                | ้<br>สแกนเพื่อตรวจสอบ  |